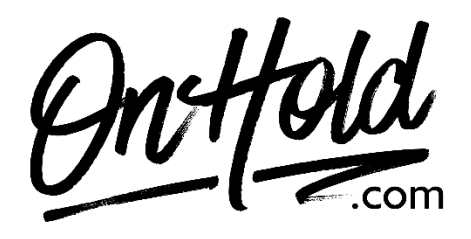

Uploading Custom CallHippo Music On Hold from OnHold.com

Before you begin, save the on hold audio file provided by our studios to your computer in a convenient location, such as your desktop. Follow the steps below to customize your CallHippo music on hold.

Sign in to your <u>CallHippo account</u>.

If you have not previously enabled music on hold: Select **NUMBERS** (left side). Choose **Call Queue**. Click to enable **Call Queue** (the dot/slider will turn green). **Save**.

If music on hold is enabled: Select **NUMBERS** (left side). Choose **Call Queue**. Choose **Wait Music** (the dot/slider will turn green). Click on **Music**. Locate the custom on hold audio file provided by <u>www.OnHold.com</u> on your computer. Upload the audio file. **Save**.

You're ready to play custom music on hold messages to every caller via your CallHippo phone service!

Questions? Call OnHold.com at 1-888-321-8477.